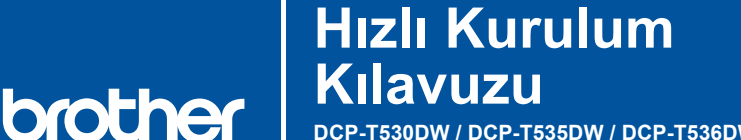

ΤR

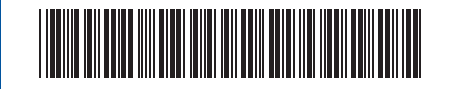

DCP-T530DW / DCP-T535DW / DCP-T536DW / DCP-T730DW / DCP-T735DW DCP-T830DW / DCP-T835DW / MFC-T930DW / MFC-T935DW D0348B001-00 TUR Sürüm 0

En son yayınlanan kılavuzlar Brother destek web sitesinde mevcuttur: <u>support.brother.com/manuals</u>

İlk olarak *Ürün Güvenlik Kılavuzu*'nu okuyun, daha sonra doğru kurulum prosedürü için bu *Hızlı Kurulum Kılavuzu*'nu okuyun.

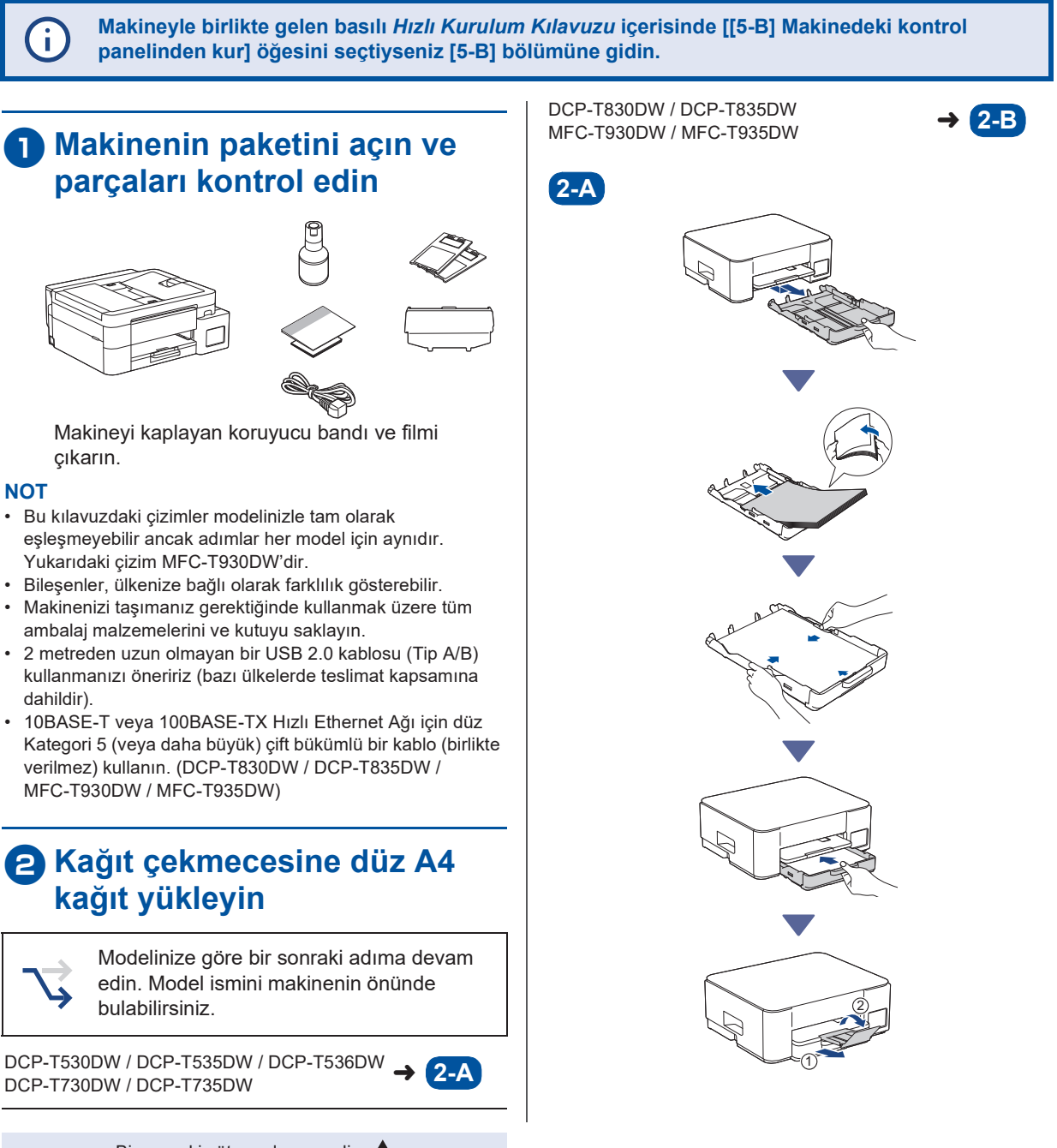

Bir sonraki sütuna devam edin 🗲

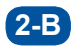

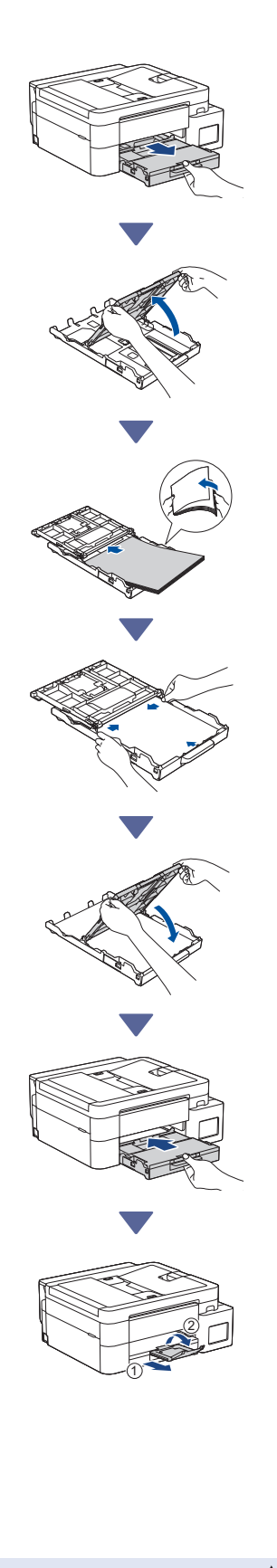

### 3 Telefon hattı kablosunu bağlayın (MFC-T930DW / MFC-T935DW)

Yalnızca MFC-T930DW / MFC-T935DW modelleri için ve bu makineyi faks makinesi olarak kullanıyorsanız bu adımı izleyin.

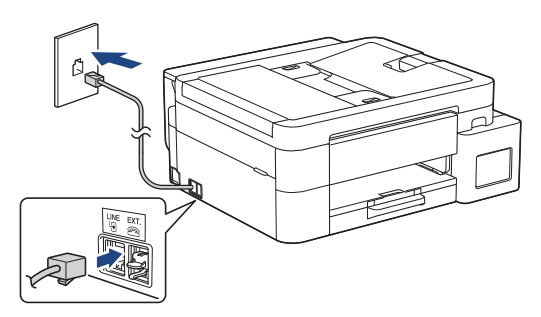

Telefon hattı kablosunu üzerinde **LINE** yazan sokete takın.

Faks özelliğini kullanmayla ilgili daha fazla bilgi için bkz. *İnternet Üzerinden Kullanım Kılavuzu*.

# 4 Elektrik kablosunu bağlayın

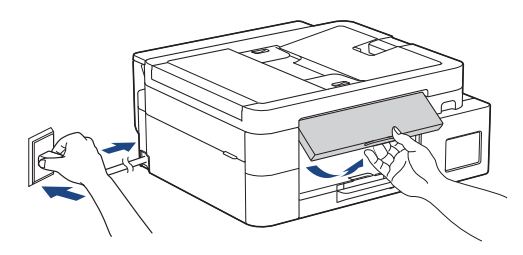

Makine otomatik olarak çalışacaktır.

(Yalnızca belirli modeller için) Ülkenizi veya dilinizi seçmeniz istenirse LCD talimatlarını izleyin.

# 6 Kurulum yönteminizi seçin

Kurulum yönteminizi aşağıdaki gibi seçin.

- Aygıtınızla hem kurulumu hem de bağlantı ayarlarını aynı anda tamamlamak için [5-A] bölümündeki
- talimatları izleyin.
- Makinenizi bir Mac kullanarak kurmak için [5-B] bölümündeki talimatları izleyin.

Mobil uygulama veya bilgisayar yazılımı kullanarak kurulum (önerilen)

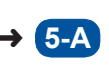

Makinenin üzerindeki kontrol panelinden kurulum

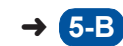

### Önerilen

### 5-A Mobil uygulama veya bilgisayar yazılımı kullanarak kurulum

(Makinenizi bir Mac kullanarak kurmak için [5-B] bölümündeki talimatları izleyin.) Kurulum yönteminize uygun web sitesine gidin:

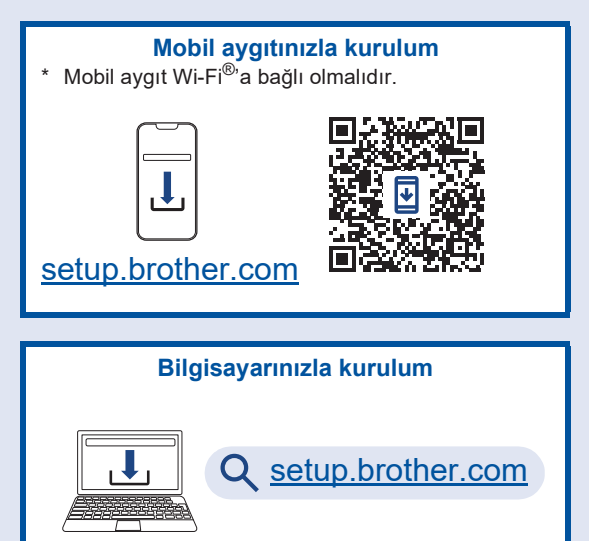

#### NOT

Kurulum tamamlandıktan sonra bile, yazılımı ilgili aygıta yükleyerek makinenizi başka bir aygıtta da kullanabilirsiniz.

### 5-B Makinenin üzerindeki kontrol panelinden kurulum

Modelinize göre aşağıdaki adımları izleyin.

- DCP-T530DW / DCP-T535DW / DCP-T536DW DCP-T730DW / DCP-T735DW / DCP-T830DW DCP-T835DW
  - [Kurulsun mu?] öğesi görüntülendiğinde, ▼ öğesine basın.
  - [LCD ile kur] öğesini seçmek için ▲ veya ▼ öğesine basın ve ardından OK öğesine basın.
  - 3. LCD'de mesaj göründüğünde, ▲ öğesine basın.
- MFC-T930DW / MFC-T935DW
  - 1. QR Kodu ekranı göründüğünde ◀ öğesine basın.

Bir sonraki sütuna devam edin 🔶

 [Makineden kurulum] ekranı göründüğünde mod değişikliğini onaylamak için ▶ öğesine basın.

### Ö Ürünle birlikte verilen mürekkebi kullanarak mürekkep haznelerini doldurun

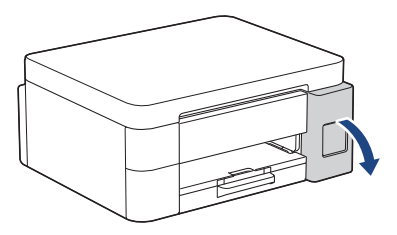

Mürekkep haznesi kapağını açın. (Bu kılavuzdaki çizimler modelinizle tam olarak eşleşmeyebilir ancak adımlar her model için aynıdır.)

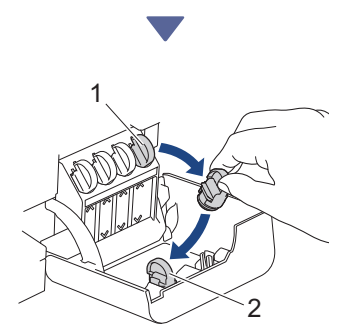

Başlığı (1) çıkarın ve kapağın (2) arkasına yerleştirin.

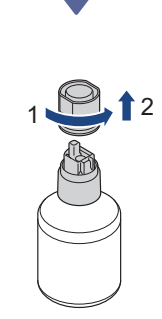

Mürekkep şişesi başlığını çıkarın.

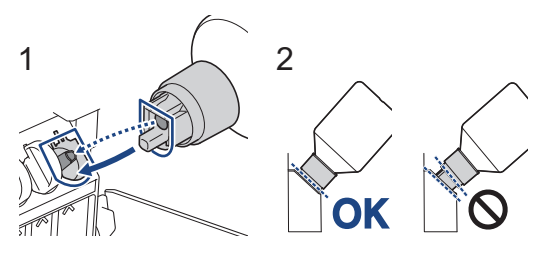

Şişeyi, (1)'de gösterildiği gibi mürekkep haznesindeki pim şişedeki deliğe sokulabilecek şekilde hizalayın.

Şişeyi, başlık mürekkep haznesinin yüzeyiyle aynı hizaya gelene kadar (2)'de gösterilen açıyla pimin üzerine kaydırın. (İlk defa yerleştirdiğiniz zaman bir tık sesi duyacaksınız.)

Şişe doğru konumdayken kendini destekleyecek ve mürekkep hazneyi otomatik olarak dolduracaktır.

Mürekkep akışı otomatik olarak başlamazsa veya çok yavaş dolarsa şişeyi dikkatli bir şekilde çıkarıp yeniden takın.

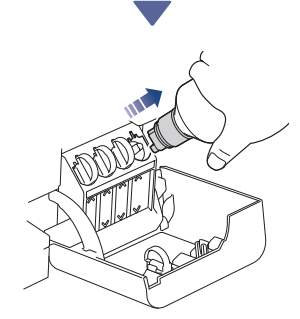

Bittiğinde, mürekkebin dökülmemesi için nozülü yavaşça çekerek şişeyi çıkarın.

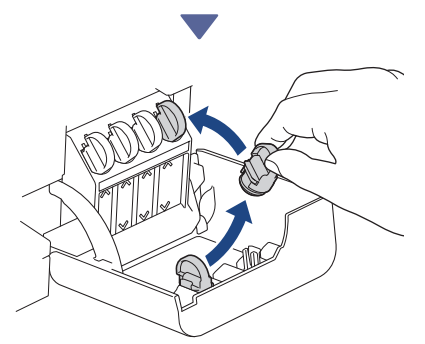

Mürekkep haznesinin kapağının içindeki başlığı çıkarın ve mürekkep haznesini kapatın.

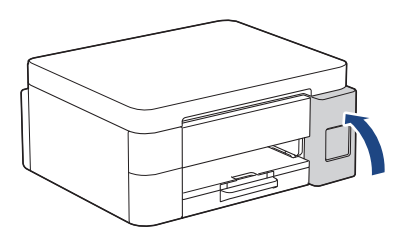

Tüm mürekkep haznelerini doldurduktan sonra, mürekkep haznesinin kapağını kapatın.

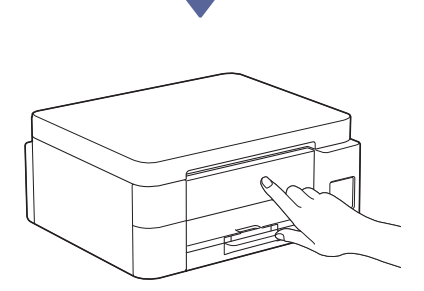

Kuruluma devam etmek için LCD mesajlarını kontrol edin.

Mürekkep hazırlanıyor mesajı görüntülendiğinde, ilk mürekkep sistemi temizliğini gerçekleştirmek için LCD talimatlarını izleyin.

Temizleme işlemi birkaç dakika sürebilir, bu esnada bir sonraki adıma geçebilirsiniz.

## 7 Tarih ve saati ayarlayın

Tarihi ve saati ayarlamak için LCD'deki adımları izleyin.

- DCP-T530DW / DCP-T535DW / DCP-T536DW DCP-T730DW / DCP-T735DW / DCP-T830DW DCP-T835DW
  - Tarih ve saati ayarlamak için **OK** düğmesine basın.
  - Sayı seçmek için ▲ veya V öğesine ve ardından tarih ile saati ayarlamak için OK öğesine basın.

> MFC-T930DW / MFC-T935DW

Tarih ve saati ayarlamak için LCD'deki talimatları izleyin.

# B Donanım yazılımı güncelleme bildirimini ayarla

\, ,

Yalnızca MFC-T930DW / MFC-T935DW modelleri için bu adımı izleyin.

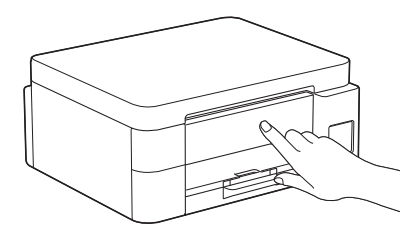

Donanım yazılımı güncelleme bilgisi ekranı göründüğünde, donanım yazılımı ayarlarınızı yapılandırın.

# Baskı kalitesini kontrol edin

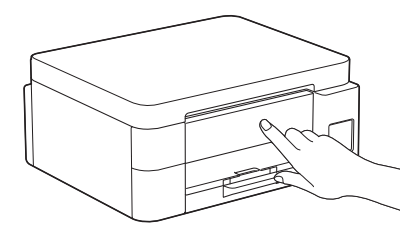

İlk mürekkep sistemi temizleme işlemi bittiğinde, Baskı Kalitesi Kontrol Sayfasını yazdırın:

DCP-T530DW / DCP-T535DW / DCP-T536DW DCP-T730DW / DCP-T735DW / DCP-T830DW DCP-T835DW

Start (Başlat) öğesine basın.

- > MFC-T930DW / MFC-T935DW
  - ▶ öğesine basın.

|                |                | Prise Q   | ulity Che    | 4.584 |    |          |  |
|----------------|----------------|-----------|--------------|-------|----|----------|--|
| <br>the second | bus forming th | the other | e titulte pr | -     |    | er pape. |  |
|                |                | ÷.        | _            | _     | 16 | _        |  |
|                |                |           |              |       |    |          |  |

Makine, Yazdırma Kalitesi Kontrol Kağıdını yazdırır.

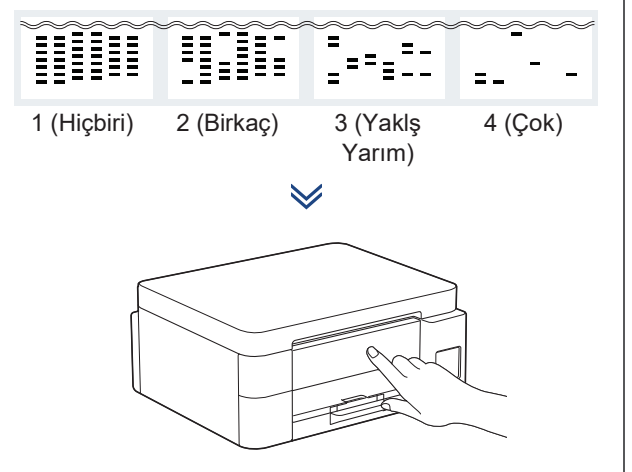

Makinenin LCD'sinde, Baskı Kalitesi Kontrol Sayfasındaki her renk için görüntüyle en yakın eşleşen görüntüleri seçin ve gerekirse temizleme prosedürünü yeniden başlatın.

### Baskı hizalamasını ayarlayın (önerilen)

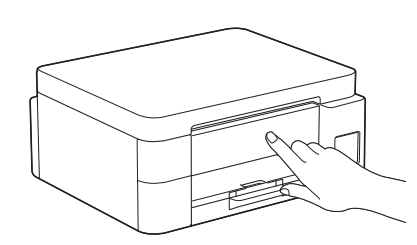

Makinenizi kullanmadan önce baskı hizalamasını ayarlamak için Ayar Sayfasını yazdırın:

DCP-T530DW / DCP-T535DW / DCP-T536DW DCP-T730DW / DCP-T735DW / DCP-T830DW DCP-T835DW

Hizalama kontrol mesajı göründüğünde, ▲ öğesine basın ve LCD talimatlarını izleyin.

> MFC-T930DW / MFC-T935DW

Kağıt ayarlama mesajı göründüğünde, ▶ öğesine basın ve LCD talimatlarını izleyin.

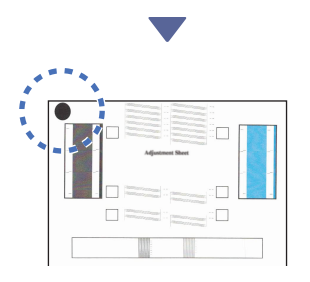

Sayfanın sol üst köşesinde siyah bir daire bulunur.

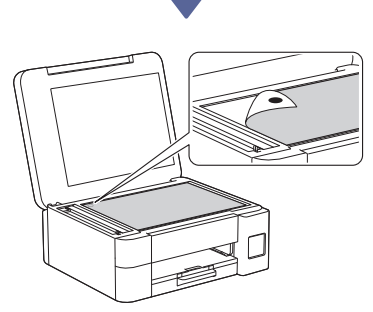

Ayar Sayfasını ön yüzü aşağı bakacak şekilde tarayıcının camına yerleştirin ve siyah dairenin gösterildiği gibi tarayıcı camının sol üst köşesinde olduğundan emin olun.

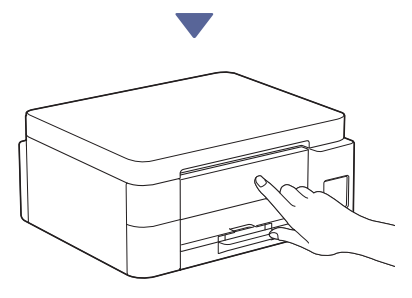

LCD'deki talimatları izleyerek hizalamayı ayarlayın.

İşlem tamamlandığında, Ayar Sayfasını tarayıcı camından çıkarın.

### Bilgisayarınızı veya mobil aygıtınızı makinenize bağlayın (gerekirse)

Yazılımı yüklemek için bilgisayarınızdan veya mobil aygıtınızdan aşağıdaki web sitesini ziyaret edin veya aşağıdaki kodu okutun.

### Q setup.brother.com

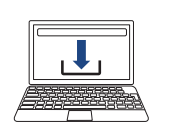

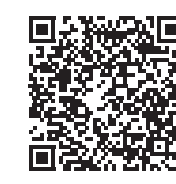

Makinenizin ve mobil aygıtınızın aynı ağa bağlı olduğundan emin olun.

Bir sonraki sütuna devam edin 🔶

#### NOT

#### DCP-T530DW / DCP-T535DW / DCP-T536DW DCP-T730DW / DCP-T735DW

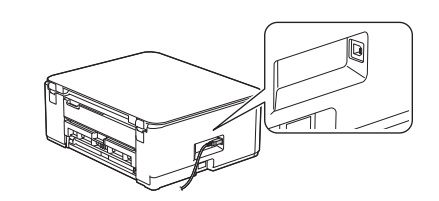

USB bağlantısı için gösterildiği gibi makinenin yan tarafındaki doğru bağlantı noktasını bulun.

DCP-T830DW / DCP-T835DW / MFC-T930DW MFC-T935DW

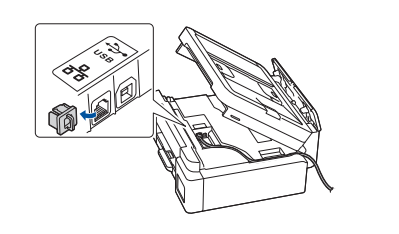

Kablolu Ağ Bağlantısı ve USB bağlantısı için makinenin içindeki doğru bağlantı noktasını (kullandığınız kabloya göre) gösterildiği gibi bulun.

## Kurulum Tamamlandı

Artık bu makine ile yazdırma veya tarama yapmaya hazırsınız.

Gerekli olduğu şekilde aşağıdaki adımları gerçekleştirin.

### Ağ Güvenliği için Önemli Bildirim:

Bu makinenin ayarlarını yönetmeye yönelik varsayılan şifre makinenin arkasında bulunur ve "Pwd" olarak işaretlidir. Makinenizi yetkisiz erişime karşı korumak için varsayılan şifreyi hemen değiştirmenizi öneririz.

### Manuel kablosuz kurulum

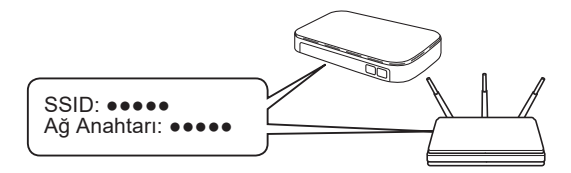

Kablosuz erişim noktanızda/yönlendiricinizde SSID (Ağ İsmi) ve Ağ Anahtarını (Şifre) bulun.

- DCP-T530DW / DCP-T535DW / DCP-T536DW DCP-T730DW / DCP-T735DW / DCP-T830DW DCP-T835DW
  - 1. Makinenize gidin ve Wi-Fi düğmesine basın.
  - [Ağ Ara] öğesini seçmek için OK öğesine basın.
    LCD ekranda [Kblsz Ağ Etkn?] mesajı görünür.
  - 3. [Açık] öğesini seçmek için ▲ öğesine basın.
  - Kablosuz erişim noktanız/yönlendiriciniz için SSID (Ağ İsmi) seçin ve Ağ Anahtarını (Şifre) girin.

Eğer bu bilgiyi bulamazsanız, ağ yöneticinize veya kablosuz erişim noktası/yönlendirici üreticisine sorun.

Ağ Anahtarını (Şifre) girmek için ▲ veya ▼ düğmesine basılı tutarak veya tekrarlayan şekilde basarak aşağıdaki listeden bir karakter seçin:

aAbBcCdDeEfFgGhHiljJkKlLmMnNoOpPqQrRsStT uUvVwWxXyYzZ!?@\$&%#\'"`^|{][ () ;:,.~<>=+-\*/ \_1234567890

MFC-T930DW / MFC-T935DW

- 1. Makinenize gidin ve panelde ♥ öğesine basın.
- [Wi-Fi Ağı Ara] öğesini seçmek için OK öğesine basın. LCD ekranda [WLAN etkinleştirilsin?] mesajı görünür.
- 3. ▶ öğesine basarak Evet'i seçin.
- Kablosuz erişim noktanız/yönlendiriciniz için SSID (Ağ İsmi) seçin ve Ağ Anahtarını (Şifre) girin.

Eğer bu bilgiyi bulamazsanız, ağ yöneticinize veya kablosuz erişim noktası/yönlendirici üreticisine sorun.

Daha fazla bilgi için *İnternet Üzerinden Kullanım Kılavuzu*'nda *Brother Makinenize Metin Girme* kısmına bakın.

Kablosuz bağlantı kurulumu tamamlandıktan sonra, LCD ekranda [Bağlandı] görünür.

Makine bilgileri ve ürün özellikleri hakkında ayrıntılı bilgi için <u>support.brother.com/manuals</u> adresindeki İnternet Üzerinden Kullanım Kılavuzu'na bakın.